| Making Academic Standards visible in a gradebook<br>Open up your gradebook in Skyward and go to settings on the top right. |                                                                                                    |                                                 |              |  |
|----------------------------------------------------------------------------------------------------|----------------------------------------------------------------------------------------------------|-------------------------------------------------|--------------|--|
|                                                                                                    | \<br>\                                                                                                    | C                                               |              |  |
|                                                                                                    |                                                                                                    |                                                 |              |  |
| 差 Enter Scoring Mode                                                                                                    | egend 🗘 Settin                                                                                                    | gs Mor                                          | e            |  |
| Click on Academic Standard Display                                                                                         | Display Setting<br>Gradesheet Disp<br>Student Display<br>Score Settings<br>Student Groups<br>Academic Stand<br>Calculation Set | <b>js</b><br>play<br>dard Disp<br><b>ttings</b> | olay<br>+    |  |
| Select the appropriate Marking Period                                                                                      | ACADEMIC STANDARD DISPLAY                                                                                                    |                                                 |              |  |
|                                                                                                    | Grade Bucket                                                                                                    | MMP2                                            | MMP2 V       |  |
|                                                                                                    | MMP2 ACADEMIC STANDARDS                                                                                                    |                                                 |              |  |
| Select the standards to display or just click on the                                                                       | top one to selec<br>Display                                                                                                    | t them<br>Order                                 | all.<br>Key  |  |
|                                                                                                    |                                                                                                    |                                                 |              |  |
|                                                                                                    |                                                                                                    | 1                                               | LIT.LIT5.0   |  |
|                                                                                                    |                                                                                                    | 2                                               | LIT.LIT5.0.1 |  |

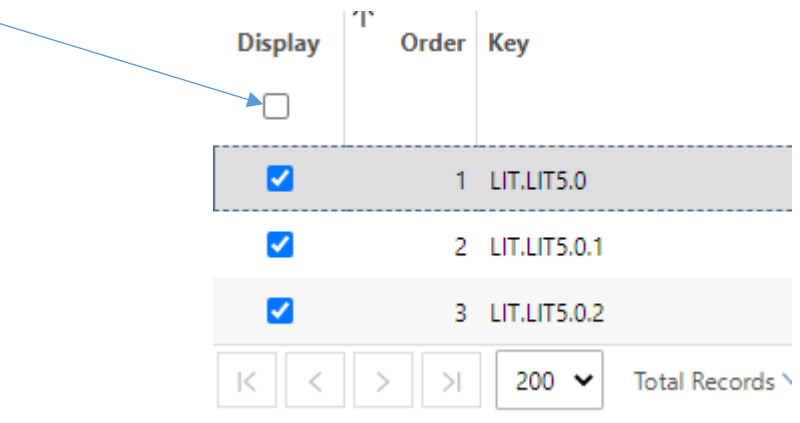